selco monitor をご利用いただく上で必要な「ユーザー設定」「メール発報設定」についてご案内します。

## 1. ユーザー設定

selco monitor では、サイト内で複数の「ユーザー」を作成することができます。 ユーザーには「編集権限ユーザー」と「閲覧権限ユーザー」が存在し、編集権限ユーザーは各種設定の変更権限を持ちます。 複数の担当者が閲覧する場合は、人数に応じてユーザーを追加しましょう。

### 1.1. ユーザーの追加

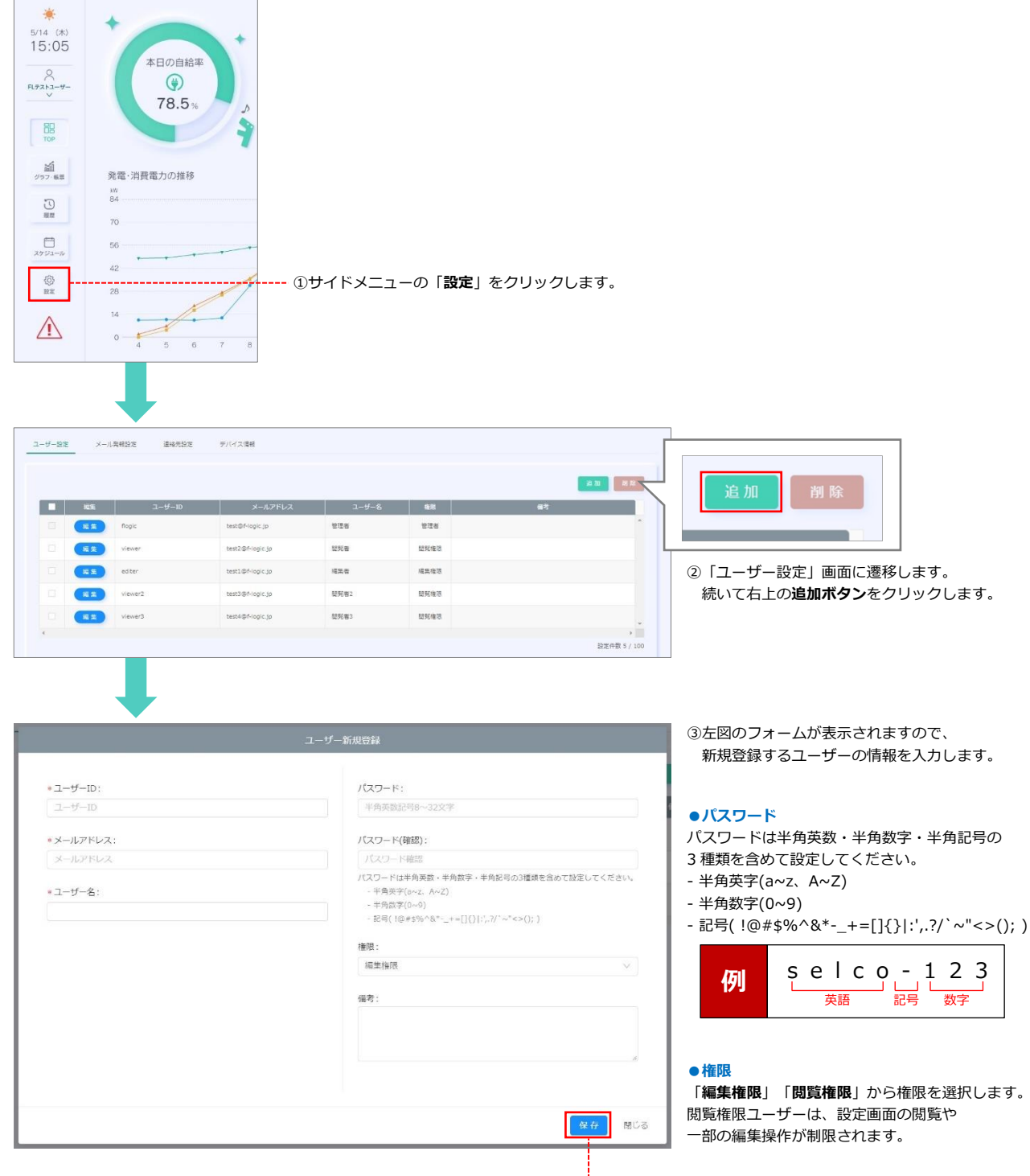

---④保存をクリックするとリストに登録されます。

### 1.2. ユーザーの削除

| •  | 編集                                                                 | ユーザーID                        | メールアドレス                                                   | ユーザー名        | 権限                   | 供考    |                                                                                                    |  |
|----|--------------------------------------------------------------------|-------------------------------|-----------------------------------------------------------|--------------|----------------------|-------|----------------------------------------------------------------------------------------------------|--|
| Ш. | <b>E£</b>                                                          | flogic                        | test@f-logic.jp                                           | 管理者          | 管理者                  |       | ^                                                                                                    |  |
|    | H H                                                                | viewer                        | test2@f-logic.jp                                          | 問死者          | 甜髡権限                 |       |                                                                                                    |  |
|    | ##                                                                 | editer                        | test1@f-logic.jp                                          | 褐焦者          | 編集権限                 |       |                                                                                                    |  |
|    |                                                                    |                               |                                                           |              |                      |       |                                                                                                    |  |
|    | ##                                                                 | viewer2                       | test3@f-logic.jp                                          | 間見者2         | 間見権限                 |       |                                                                                                    |  |
|    | 第<br>集<br>第<br>集                                                   | viewer2<br>viewer3<br>①削除したいコ | test3@F-logic.jp<br>test4@F-logic.jp                      | 證兒者2<br>證兒者3 | 證死推惑<br>證死推惡         | 設定件   | ↓ ↓ </th <th></th> |  |
|    | R£                                                                 | viewer2<br>viewer3<br>①削除したい二 | test3@Filogic.jp<br>test4@Filogic.jp                      | 發現者2<br>意見者3 | 設死推想                 | 設定件   | ★ ★ </td <td></td> |  |
|    |                                                                    | viewer2<br>viewer3            | test3@Fiopic.jp<br>test4@Fiopic.jp<br>レーザーにチェック<br>ユーチー術能 | 원뒷용2<br>원뒷용3 | 2014年8<br>2014年8     | 設定件   |                                                                                                    |  |
|    | 2 H<br>2 H<br>2 H<br>2 H<br>2 H<br>2 H<br>2 H<br>2 H<br>2 H<br>2 H | viewer2<br>viewer3<br>①削除したいコ | test3@Flogicjp<br>test4@Flogicjp<br>レーザーにチェック<br>ユーザー解除   | 股税者3         | 望知後地<br>望知後地<br>望知後地 | 92.PI | ÷<br>★<br>友 5 / 100                                                                                                    |  |

※削除したユーザーは元に戻せませんのでご注意ください。 ※「管理者」ユーザーは削除できません。

#### ☞ 一括削除

| <br>チュ    | c ックすると管理 | 理者以外の全ユー         | ザーが選択状態      | 影に   |    | E 70 RI SE |
|-----------|-----------|------------------|--------------|------|----|------------|
| NER.      | ユーザーID    | メールアドレス          | ユーザー名        | 権用   | 備有 |            |
| 18 E      | flogic    | test@f-logic.jp  | 管理者          | 管理者  |    |            |
| H S       | viewer    | test2@f-logic.jp | 规规者          | 發発権语 |    |            |
| <b>EE</b> | editer    | test1@f-logic.jp | 福集者          | 绳集権限 |    |            |
| 16 S      | viewer2   | test3@f-logic.jp | 服党者2         | 感死権限 |    |            |
| <br>-     | viewer3   | test4@f-logic.tp | <b>股</b> 現者3 | 發發接限 |    |            |

# 2. メール発報設定

selco monitor には、機器の異常や出力数値の異常を検知し、お知らせメールを送信する機能があります。 「誰に送信するか」「どのような異常時にメールを送るか」を設定しましょう。

### 2.1. メール発報設定画面への遷移

| ★日の自然 5/14 (糸) 15:05 Q R2743-9- 図 201 202 年間 202 年間 202 年間 203 204 205 205 | 34<br>56<br>6 7 8<br>9/1/23##                                                          | ・イドメニューの「           | 設定」をクリックします                                                                                                    | <ol> <li>(2)「ユーザー設定」画面に遷移します<br/>続いて右の「メール発報設定」タブをクリックします</li> </ol> |
|----------------------------------------------------------------------------------------------------|----------------------------------------------------------------------------------------|---------------------|----------------------------------------------------------------------------------------------------|----------------------------------------------------------------------|
| ■ #2% ユーザー10                                                                                                    | メールアドレス                                                                                | ユーザー名 権限            | 87                                                                                                    |                                                                      |
| Rogic                                                                                                    | test@f-logic.jp                                                                        | · 변理권 · 반면권         |                                                                                                    |                                                                      |
| Newer                                                                                                    | test2@f-logic.jp                                                                       | 254 2548            |                                                                                                    |                                                                      |
|                                                                                                    | best 20 function                                                                       |                     |                                                                                                    |                                                                      |
| E E Viewer3                                                                                                    | best4@f-logic.to                                                                       | 895#3 B95#3         |                                                                                                    |                                                                      |
|                                                                                                    |                                                                                        |                     | *                                                                                                    |                                                                      |
| ユーザー設定 メール及構設定 運転<br>ユーザー・道路元一覧<br>ローザー・道路元一覧<br>ローザー/ 連邦先名<br>ローザー/ 連邦先名<br>ローザー/ 連邦先名<br>ローザー/ 連邦先名<br>ローザー/ 連邦先名<br>ローザー/ 連邦先名<br>ローザー/ 連邦先名<br>ローザー/ 連邦先名<br>ローザー/ 連邦先名<br>ローザー/ 連邦先名<br>ローザー/ 連邦先名<br>ローザー/ 連邦先名<br>ローザー/ 連邦先名<br>ローザー/ 連邦先名<br>ローザー/ 連邦先名<br>ローザー/ 連邦先名<br>ローザー/ ローザー/                                                                                                    | 快設を デバイス条紙<br>メール発程計画<br>・<br>・<br>・<br>・<br>・<br>・<br>・<br>・<br>・<br>・<br>・<br>・<br>・ | L-ザ- / 連邦先名<br>本知らけ | ジセット         化 中           ネットワーク気気         単成気気           支払         単成功           支払         単成功           ジ         ジ           ジ         ジ | ③メール発報設定画面に遷移します                                                     |

### 2.2. メール発報詳細リストへ追加

機器異常などの重要な情報を知らせるために、登録済みユーザーに対してメール発報設定を行いましょう。

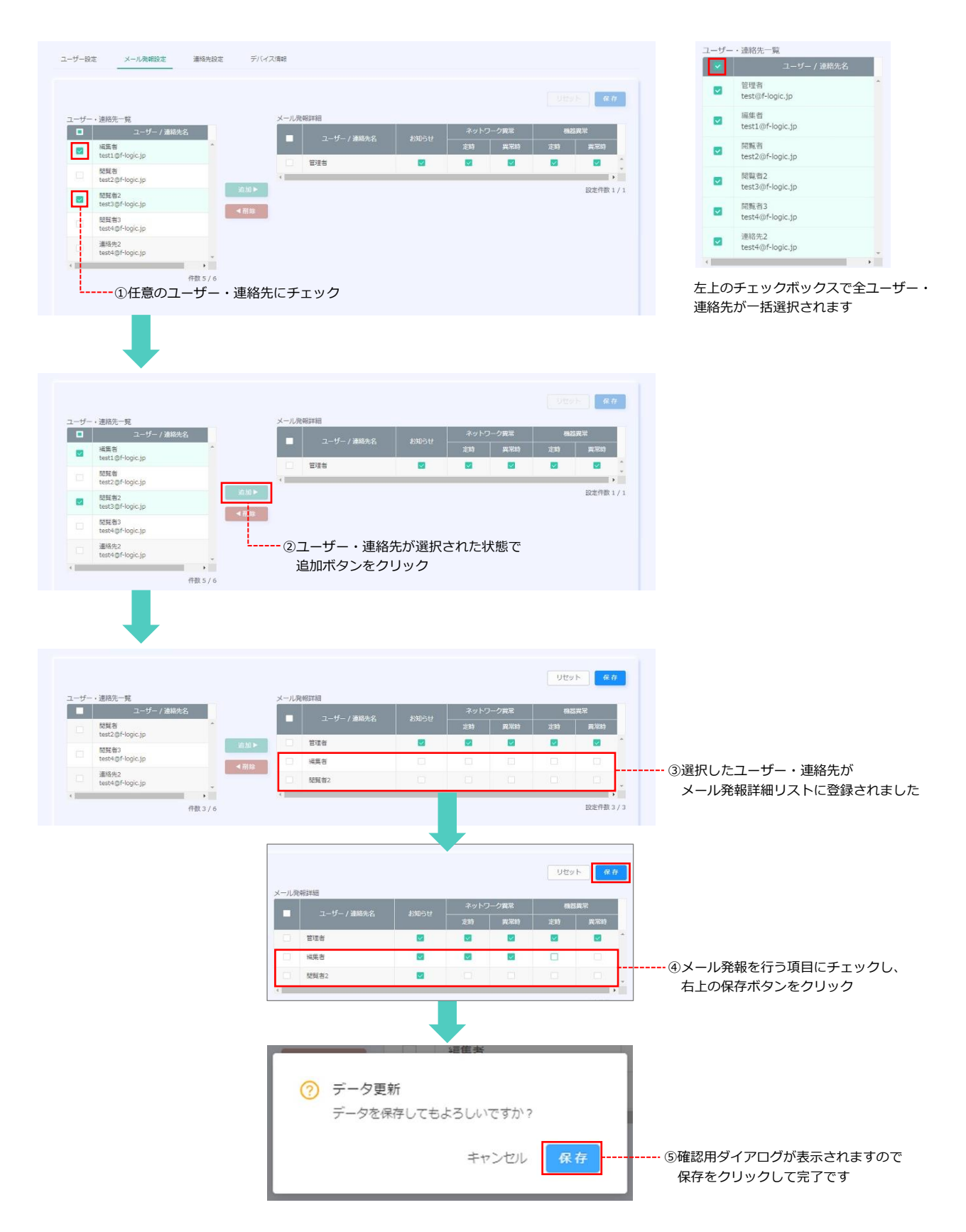

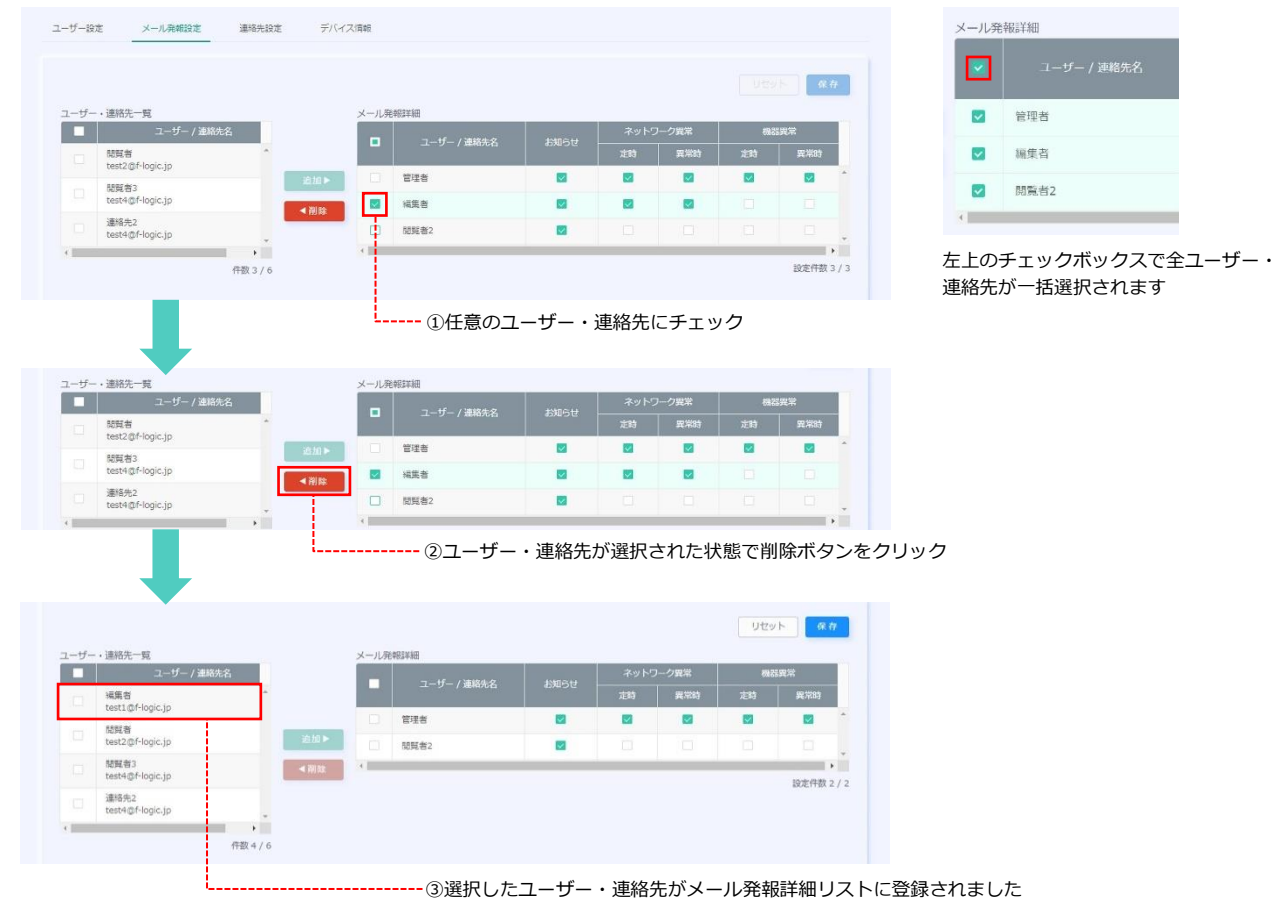

### 2.3. メール発報詳細リストから削除

④追加時同様、保存ボタンをクリックして完了です